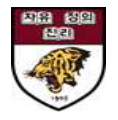

# 안암학사 홈페이지 매뉴얼\_입사신청

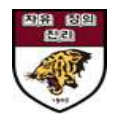

# 1. 안암학사 홈페이지 접속 및 KU 포털 아이디로 로그인

|                                       | 안암학사 소개 | 건물/시설/생활             | 입사                                | 및 퇴사           | 알림마당 | Q |
|---------------------------------------|---------|----------------------|-----------------------------------|----------------|------|---|
| ▶ 인택스페이지 ✓ 토그인                        | ~       |                      |                                   |                |      |   |
|                                       |         |                      |                                   |                |      |   |
| 이데스페이지                                |         |                      |                                   |                |      |   |
|                                       | 도-그인    |                      |                                   |                |      |   |
| ····································· |         |                      |                                   |                |      |   |
| 로그인                                   |         |                      |                                   |                |      |   |
| 개인정보처리방침                              |         | 안암학사 홈페이지의 모든 서      | 비스를 이용하시기 위해                      | 서는 로그인이 필요합니다. |      |   |
| 이메일무단수집거부                             |         | 내부사용자                | 이부사요자                             | 언체단단자          |      |   |
| 사이트맵                                  |         |                      |                                   |                |      |   |
| 통합검색                                  |         | 으 포털 10              |                                   |                |      |   |
|                                       |         | 음 비밀번호               |                                   |                |      |   |
|                                       |         |                      |                                   |                |      |   |
|                                       |         |                      | 로그인                               |                |      |   |
|                                       |         |                      |                                   |                |      |   |
|                                       |         | 포털 아이디/비밀번호 분        | 잘 시                               |                |      |   |
|                                       |         | 은라인 KUPID 접속 후       | 아이디/비밀번호 찾기 (                     | 기용             |      |   |
|                                       |         | <b>학생</b> 문의전화: 02-3 | 290 <mark>-11</mark> 41~5, 4090~2 |                |      |   |
|                                       |         | COR BOATLY MOREN     |                                   |                |      |   |

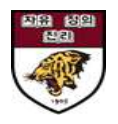

# 2. [입사 및 퇴사]-[입사 및 서비스 신청]에서 모집공고 선택

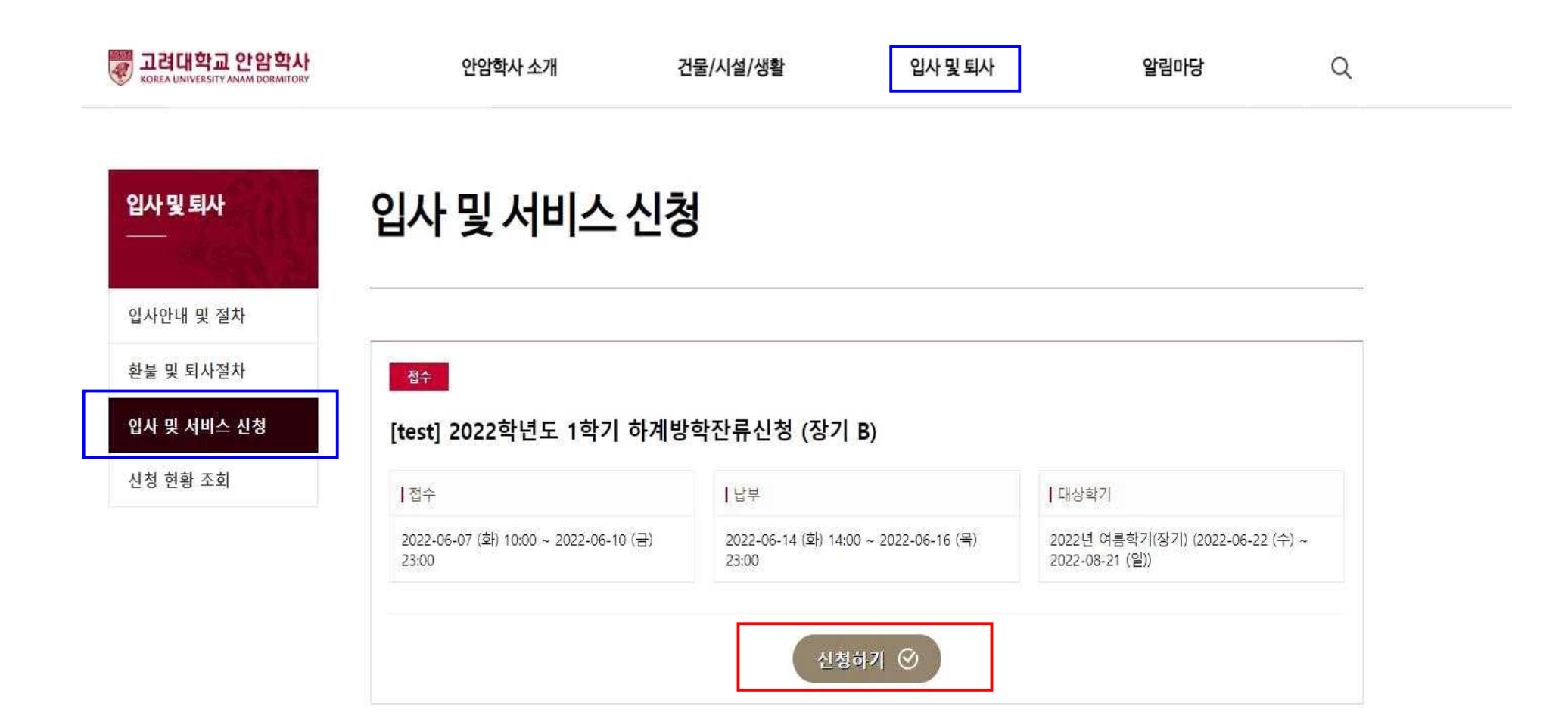

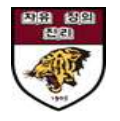

# 3. '대상학기' 및 '신청자 정보' 확인 후 작성완료 클릭

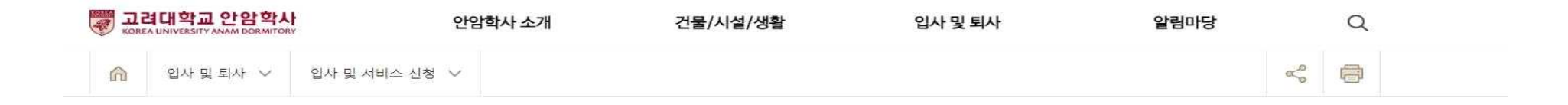

입사 및 서비스 신청 입사 및 퇴사 입사안내 및 절차 환불 및 퇴사절차 입사 및 서비스 신청 [test] 2022학년도 1학기 하계방학잔류신청 (장기 B) 신청 현황 조회 |접수 |납부 |대상학기 2022-06-14 (화) 14:00 ~ 2022-06-16 (목) 2022-06-07 (화) 10:00 ~ 2022-06-10 (금) 2022년 여름학기(장기) (2022-06-22 (수) ~ 23:00 2022-08-21 (일)) 23:00 신청자정보 학번 / 교번 이름 이정은 소속 / 과정 호실정보 - 2022-02-25 (금) ~ 2022-07-20 (수) (잔여일: 43)

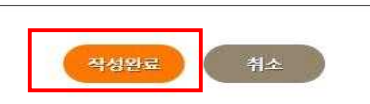

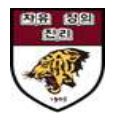

## 4. [입사 및 퇴사]-[신청현황조회]에서 입사상태/ 서비스 신청내역/ 청구내역 확인

※본인에게 부여된 가상계좌는 납부기간에 확인 가능합니다.

| 내학교 안암학사<br>NIVERSITY ANAM DORMITORY | 안암혁                                                                                                    | 학사 소개                                    | 건물/                                                 | /시설/생활                                                 | 입사 및 퇴사                                                  | 알림마당                                                      | Q                        |
|--------------------------------------|----------------------------------------------------------------------------------------------------|------------------------------------------|-----------------------------------------------------|--------------------------------------------------------|----------------------------------------------------------|-----------------------------------------------------------|--------------------------|
|                                      | 입사정보                                                                                                    |                                          |                                                     |                                                        |                                                          |                                                           |                          |
|                                      | 입사상태                                                                                                    | 허가                                       |                                                     |                                                        |                                                          |                                                           |                          |
|                                      | 계좌번호                                                                                                    | 결제 가능                                    | · 기간에만 공개됩니                                         | Cł.                                                    |                                                          |                                                           |                          |
|                                      | 호실정보                                                                                                    |                                          | - 2                                                 | 2022-02-25 (금) ~ 2022-07                               | -20 (수) (잔여일 : 43)                                       |                                                           |                          |
|                                      | 비상연락정보                                                                                                    | 2                                        |                                                     |                                                        |                                                          |                                                           |                          |
|                                      | 이름                                                                                                    |                                          |                                                     |                                                        | 관계                                                       |                                                           |                          |
|                                      | 연락처                                                                                                    |                                          |                                                     |                                                        |                                                          |                                                           |                          |
|                                      | 2229/00/                                                                                                    |                                          |                                                     |                                                        |                                                          |                                                           |                          |
|                                      | 주소<br>중명서 발급<br>문서선택                                                                                         | :: 증명서                                   | · 1 발급 ::                                           | 발급                                                     |                                                          |                                                           |                          |
|                                      | 수소<br>  증명서 발급<br>문서선택<br>  서비스신청나<br>번호                                                                     | :: 중명서<br><b>남역</b><br>상태                | 히발급:: 💙                                             | 발급<br>서비스명                                             | 선택사항                                                     | 신청일                                                       | 취소                       |
|                                      | 수소<br>  증명서 발급<br>문서선택<br>  서비스신청나<br>번호<br>                                                                 | :: 중명서<br><b>배역</b><br>상태                | 1 발급 ::                                             | 발급<br>서비스명<br>막기 하계방학잔류신청 (장2                          | 선택사항<br>기 B)                                             | 신청일<br>2022-06-07 (화)                                     | 취소                       |
|                                      | 주초   중명서 발급   문서선택   너비스신청나   번호   1   성구내역                                                                  | :: 중명서<br><b>바역</b><br>상태<br><b>허가</b> [ | 발급 ::                                               | 발급<br>서비스명<br>박기 하계방학잔류신청 (장)                          | 선택사항<br>기 B)                                             | 신청일<br>2022-06-07 (호)                                     | 취소                       |
|                                      | 수소<br><b>김 중명서 발급</b><br>문서선택<br><b>김 서비스신청나</b><br>번호<br>1<br><b>· · · · · · · · · · · · · · · · · · · </b> | :: 중명서<br><b>H역</b><br>상태 [              | 1 발급 :: ╰<br>[test] 2022학년도 1호<br>청구금액 (원)          | 발급<br>서비스명<br>박기 하계방학잔류신청 (장기<br>청구일                   | 전택사항<br>인 B)<br>답부기                                      | 신청일<br>2022-06-07 (화)<br>같                                | 취소                       |
|                                      | 수소<br><b>김 중명서 발급</b><br>문서선택<br><b>김 신비스신청나</b><br>번호<br>1<br><b>· · · · · · · · · · · · · · · · · · · </b> | :: 중명서<br><b>태역</b><br>정태 [<br>상태 [      | 1 발급 ::<br>(test] 2022학년도 1회<br>청구금액 (원)<br>438,000 | 발급<br>서비스명<br>박기 하계방학잔류신청 (장고<br>청구일<br>2022-06-07 (화) | (1 B)<br>(1 B)<br>단부기<br>2022-06-14 (3<br>~ 2022-06-16 ( | 신청일<br>2022-06-07 (호)<br>I간<br>방) 14:00:00<br>목) 23:00:00 | 취소<br>기수 (1)<br>실입금액 (원) |

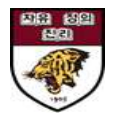

## 5. [신청현황조회]에서 납부상태 확인 및 입사신청 절차 완료

\* 납부완료 확인은 사비 입금 후 <u>최대 2-3일 소요</u>될 수 있습니다.

| 입사정보 |                |                             |                |  |
|------|----------------|-----------------------------|----------------|--|
|      |                |                             |                |  |
| 입사상태 | 허가             |                             |                |  |
| 계좌번호 | 결제 가능 기간에만 공개됩 | LICH.                       |                |  |
| 호실정보 |                | 2022-02-25 (금) ~ 2022-08-21 | (일) (잔여일 : 75) |  |

#### 비상연락정보

| 이름  | 관계 |
|-----|----|
| 연락처 |    |
| 주소  |    |

### 증명서 발급

| The second second second |                                                                                                    | 100 |    |
|--------------------------|----------------------------------------------------------------------------------------------------|-----|----|
| 문서선택                     | :: 증명서 발급 ::                                                                                                    | ~   | 발급 |
|                          | In the section of the section of the |     |    |

### 서비스신청내역

| 번호 | 상태 | 서비스명                               | 선택사항 | 신청일            | 취소 |
|----|----|------------------------------------|------|----------------|----|
| 1  | 허가 | [test] 2022학년도 1학기 하계방학잔류신청 (장기 B) |      | 2022-06-07 (호) |    |

┃청구내역

| 번호 | 상태   | 청구금액 (원) | 청구일            | 납부기간                                                 | 실입금액 (원) |
|----|------|----------|----------------|------------------------------------------------------|----------|
| 1  | 납부완료 | 438,000  | 2022-06-07 (화) | 2022-06-14 (호) 14:00:00<br>~ 2022-06-16 (목) 23:00:00 | 438,000  |
| 2  | 납부완료 | 854,100  | 2022-05-30 (월) | 2022-05-30 (월) 09:00:00<br>~ 2022-05-30 (월) 23:00:00 | 854,100  |